Respecto a las Estadísticas que se generan en cumplimiento de las facultades, competencias o funciones dentro de esta Institución, se le hace saber al usuario que las mismas las puede consultar en el siguiente vínculo de internet:

https://seplan.app.jalisco.gob.mx/mide/panelCiudadano/inicio

Aunado a lo anterior, es necesario que el usuario, una vez que ingreso al hipervínculo descrito arriba, tendrá escribir la dependencia que desea buscar, en el caso de este Sujeto Obligado, deberá escribir "Contraloría", como en la imagen siguiente:

| Es seguro                                                                                   | https://seplan.app.jalis                                                                                                    | o.gob.mx/mide/panelCiudada                                                                                                    | no/inicio                                                                                                    |                                                                       |                      |                       |                         |        |  |
|---------------------------------------------------------------------------------------------|----------------------------------------------------------------------------------------------------|----------------------------------------------------------------------------------------------------|----------------------------------------------------------------------------------------------------|-----------------------------------------------------------------------|----------------------|-----------------------|-------------------------|--------|--|
|                                                                                             | jalisco.gob.mx                                                                                                    |                                                                                                    |                                                                                                    |                                                                       | f y 🖸                | Sitios de intere      | is – Ayuda –            |        |  |
| JALISCO                                                                                     |                                                                                                    |                                                                                                    |                                                                                                    | Contraloria                                                           |                      |                       |                         | >      |  |
| 😤 Inicio                                                                                    | 🖉 Documentos 🗸                                                                                                    | 嶜 Consejo Ciudadano MID                                                                                                    | E 👗 MIDE Lab                                                                                                    | ✓ Evalúa Jalisco                                                      |                      | os 🛧 Novedades        | Bitácora                |        |  |
| Inicia el seguin<br>Consejo Ciuda                                                           | niento 2018 en MIDE Jal<br>dano MIDE Jalisco. Con                                                                                                    | isco; los indicadores están en<br>sidere los valores publicados (                                                                                                    | proceso de actualiza<br>como preliminares.                                                                          | ción, asimismo las me                                                 | tas 2018 están siend | o estimadas y serán : | sometidas a la revisió  | ón del |  |
| 2;Q                                                                                         | ué es i                                                                                                    | <b>ÍIDE?</b>                                                                                                    |                                                                                                    |                                                                       |                      |                       | 265                     |        |  |
| Monitore<br>El Monitoreo<br>Estado que e<br>vinculadas al<br>En la estrato<br>recomendació  | eo de Indicadores del E<br>coordina la definición y<br>Plan Estatal de Desar<br>egia participan 34 de<br>ones del Consejo Ciud                                     | res del Desarrollo<br>lesarrollo (MIDE) Jalisco, e<br>el seguimiento dinámico y p<br>rollo (PED) vigente.<br>pendencias y entidades d<br>adano MIDE Jalisco. ▲ Des                         | de Jalisco<br>s una estrategia d<br>eriódico de los indic<br>el ejecutivo estata<br>scarga el folleto               | el Gobierno del<br>cadores y metas<br>I y cuenta con                  | ିଂ                   |                       | licadores<br>hitoreados |        |  |
| Monitoreo<br>El Monitoreo<br>Estado que c<br>vinculadas al<br>En la estrate<br>recomendació | eo de Indicadoe<br>de Indicadores del D<br>coordina la definición y<br>Plan Estatal de Desar<br>egia participan 34 de<br>ones del Consejo Ciud<br>mplimientos de   | res del Desarrollo<br>desarrollo (MIDE) Jalisco, e<br>el seguimiento dinàmico y p<br>rollo (PED) vigente.<br>pendencias y entidades d<br>adano MIDE Jalisco. A Des<br>e metas              | e de Jalisco<br>s una estrategia d<br>eriódico de los indio<br>el ejecutivo estata<br>acarga el folleto<br>Indicado | el Gobierno del<br>cadores y metas<br>I y cuenta con<br>Dres por tipo | Últi                 | mos indicad           | ticadores<br>nitoreados | zados  |  |
| Monitore<br>El Monitoreo<br>Estado que o<br>vinculadas al<br>En la estrat<br>recomendació   | eo de Indicadoe<br>o de Indicadores del D<br>coordina la definición y<br>Plan Estatal de Desar<br>egia participan 34 de<br>ones del Consejo Ciud<br>mplimientos de | es del Desarrollo<br>lesarrollo (MIDE) Jalisco, el<br>el seguimiento dinámico y p<br>rollo (PED) vigente.<br>pendencias y entidades a<br>adano MIDE Jalisco. Le Des<br>e metas<br>Le metas | de Jalisco<br>s una estrategia d<br>eriódico de los india<br>el ejecutivo estata<br>carga el folieto<br>Indicado    | el Gobierno del<br>cadores y metas<br>I y cuenta con<br>pres por tipo | Últi                 | mos indicad           | ores actualiz           | zados  |  |

Una vez que realizó la búsqueda de la dependencia, lo dirigirá a los resultados encontrados para su consulta pudiendo elegir una de las opciones presentadas, tal y como se muestra en la siguiente imagen:

|   | 🖀 Inicio           | Documentos 🗸     | 🖀 Consejo Ciu        | iadano MIDE       | MIDE Lab 🗸 🗸 Ev             | alúa Jalisco   | PReconocimient | os 🔺 Novedades      | Bitácora |  |
|---|--------------------|------------------|----------------------|-------------------|-----------------------------|----------------|----------------|---------------------|----------|--|
|   | Filtrar Indica     | dores            |                      |                   |                             |                |                |                     |          |  |
|   | -Propósito         | PEDTemá          | itica sectorial- 💌   | Contraloría del l | Estado 👻 -Nivel             | del indicador- | -Desagrega     | ido- 👻 -Periodicid  | ad- 💌    |  |
|   | -Tendencia         | - ▼ AZ ▼         | ==                   |                   |                             |                |                |                     |          |  |
| L |                    |                  |                      |                   |                             |                |                |                     |          |  |
|   |                    | Auditorías a la  | administración pú    | blica estatal     |                             |                |                |                     |          |  |
|   | ר <mark>∭</mark> ( | Último<br>Valor: | Unidad de            | Periodicidad:     | Reportado al:<br>28/02/2018 | Tendencia      | Desagregados:  | Nivel del           |          |  |
| 1 |                    | 10               | Auditorías           | Wensuar           | 20/02/2010                  |                | N/A            | 3                   |          |  |
|   |                    |                  |                      |                   |                             |                |                | Complementario      |          |  |
|   |                    | Cédulas de vig   | ilancia realizadas   | por los comités ( | de contraloría socia        | I              |                |                     |          |  |
|   |                    | Último           | Unidad de            | Periodicidad:     | Reportado al:               | Tendencia      | Desagregados:  | Nivel del           |          |  |
|   |                    | valor:           | Cédulas              | mensual           | 28/02/2018                  | deseable       | <i>a</i> #*    | indicador:<br>3     |          |  |
|   |                    | 0                |                      |                   |                             | •              |                | Complementario      |          |  |
|   |                    | Comités de cor   | ntraloría social vig | entes             |                             |                |                |                     |          |  |
|   | <b>∕</b> Ω∭        | Último           | Unidad de            | Periodicidad:     | Reportado al:               | Tendencia      | Desagregados:  | Nivel del           |          |  |
|   | ( u                | Valor:           | medida:              | Mensual           | 28/02/2018                  | deseable       | હેર 🕊 હેર      | indicador:          |          |  |
|   |                    | 0                | Connies              |                   |                             | T              |                | o<br>Complementario |          |  |

En esa tesitura una vez que el solicitante, eligió una de las opciones se arrojara los Hipervínculos que contienen las gráficas que esta institución genera, como en la siguiente imagen:

| Detalle del Indicador ::   X                                                                                                    | Θ           | - 6                     | ×         |
|----------------------------------------------------------------------------------------------------|-------------|-------------------------|-----------|
| ← → C Esseguro   https://seplan.appjalisco.gob.mx/mide/panelCiudadano/detalleIndicador/1644?dependencia=19&palabraClave=Contraloria&vista=1&format=&sortBusqued                                                                                                    | a=18(ma)    | x=10&offs               | ☆ :       |
|                                                                                                    |             |                         | 1         |
| — JALISCO —                                                                                                    |             |                         |           |
| 🚓 Inicio 🖉 Documentos 🗸 👹 Consejo Ciudadano MIDE 🔺 MIDE Lab 🗹 Evalúa Jalisco 👁 Reconocimientos 🖈 Novedades 📼 Bitácora                                                                                                    |             |                         |           |
| Inicio / Temas transversales / Gobierno / detalleIndicador                                                                                                    |             |                         |           |
| Auditorias a la administración pública estatal   Este indicador muestra el numero de auditorias practicadas por el personal adscrito a la   Contratoria del Estado a la Administración publica estatal. Lo anterior con el fin de   programar, coordinar, dirigir y aplicar auditorias todas las dependencias y entidades de la   administración publica del Estado. Para comprobar que se cumplan con lo establecido en   las disposiciones legales y administrativas aplicables, tendientes a mejorar el servicio.                                                                                                    |             |                         |           |
| 19 Audiorías -                                                                                                    |             |                         |           |
| Reportado al: Ascendente Ascendente Asc<br>Ascendente Ascendente Ascendente Ascendente Ascendente Ascendente Ascendente Ascendente Ascendente Ascendente Ascendente Ascendente Ascendente Ascendente Ascendente Ascendente Ascendente Ascendente Ascendente Ascendente Ascendente Asce |             |                         |           |
| aumente) Desagregados                                                                                                    |             |                         |           |
| Fuente: Dirección General de Control y Evaluación a Dependencias del Ejecutivo, Dirección General de Control y Evaluación a Organismos Paraestatales y Dirección General de Verificación y Control de Obra. Controlaría del Estado. Gobierno de Jalisco,                                                                                                    |             |                         |           |
| Valores Históricos Descargar ficha indicad                                                                                                    | or          |                         |           |
| 🖽 🔘 Escribe aquí para buscar 🖳 💷 🤤 👘 💷 🗞 🧕 🗖 🕅 🥵 🖉                                                                                                    | た<br>くり) ES | 01:27 p. n<br>10/04/201 | °.<br>8 ▽ |